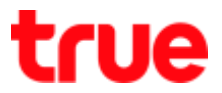

## Forward Port on AP D-Link DIR-895L

1. Open a Browser, type 192.168.0.1 > do not enter the password > press Login

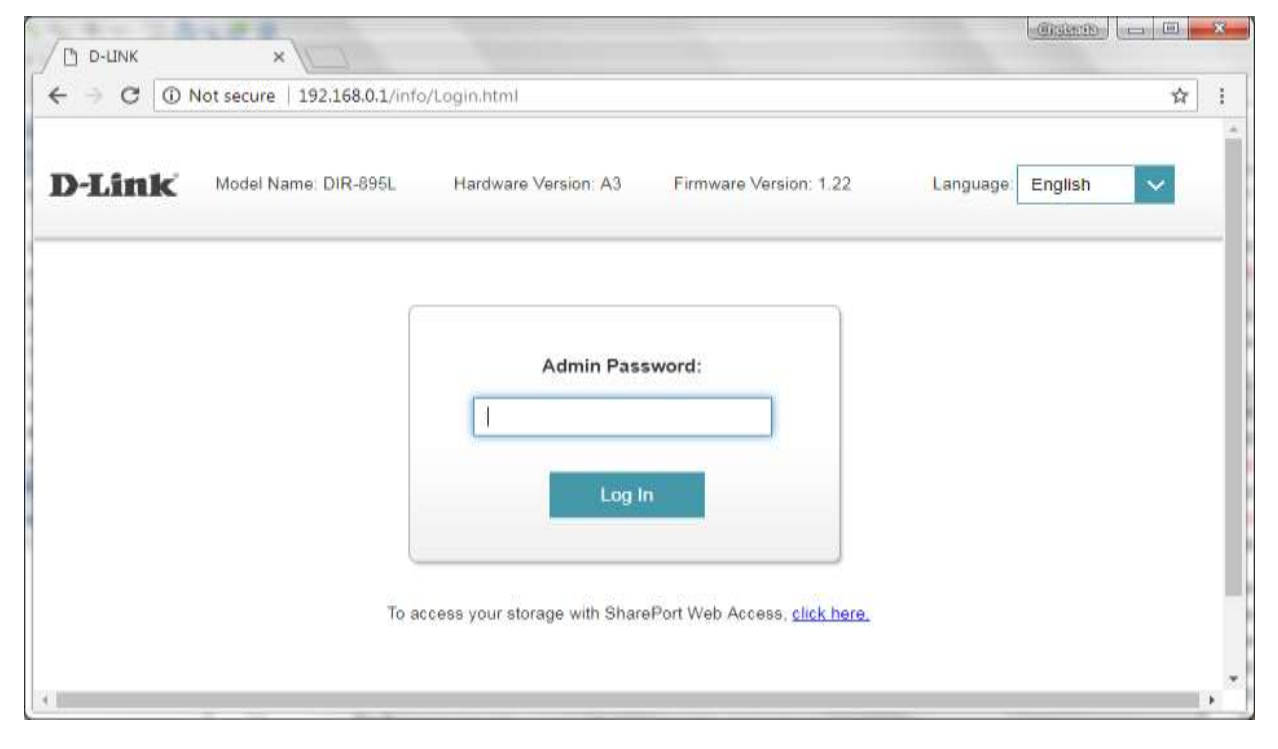

## 2. Features > Port Forwarding

| D-Link<br>DR-895L HW A3 FW 1.22    | Home                                                      | Settings                                            | Features 1      | Management      |
|------------------------------------|-----------------------------------------------------------|-----------------------------------------------------|-----------------|-----------------|
| Fire                               | wall Settir                                               | ngs                                                 | QoS Engine      | 1               |
| Your route<br>network a            | er's high-performance firewa<br>nd connected devices from | al feature continuously<br>malicious Internet attac | Firewall        | protecting your |
| FEFE                               |                                                           |                                                     | Port Forwarding | 2               |
|                                    | 120 14                                                    |                                                     | Website Filter  |                 |
| Features >> Firewall Settings >> A | dvanced                                                   | IPv4 Rules                                          | Static Route    | Sava            |
|                                    | Enable DMZ                                                | sled                                                | Dynamic DNS     |                 |
|                                    | Enable SPI IPv4:                                          | led                                                 | Quick VPN       |                 |
| Enable Ant                         | s-spool Checking                                          | led                                                 |                 | -               |
| IPve                               | Simple Security: Disab                                    | olicid                                              |                 |                 |
|                                    | 7.0                                                       |                                                     |                 |                 |

TRUE CORPORATION PUBLIC COMPANY LIMITED 18 TRUE TOWER, RATCHADAPHISEK ROAD, HUAI KHWANG, BANGKOK 10310 THAILAND WWW.TRUECORP.CO.TH

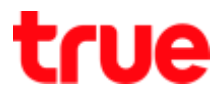

## 3. Click Add Rules

| <sup>:</sup> eatures >> | Port Forwar | Virtual Serve | er       | Save     |          |      |        |
|-------------------------|-------------|---------------|----------|----------|----------|------|--------|
| Status                  | Name        | Local IP      | TCP Port | UDP Port | Schedule | Edit | Delete |
| Add Rule                | Remainin    | g: 24         |          |          |          |      |        |

- 4. Set up as follows:
  - 1) Name : enter preferred name
  - 2) Local IP : enter IP Address of device to forward Port or choose from a List on the right
  - 3) TCP Port : enter Port that is TCP Protocol
  - 4) UDP Port : enter Port that is UDP Protocol
  - 5) Press Apply

Remarks : if don't know what kind of protocol it is, enter the same in both ports

| Name      |               |        |                            |   |
|-----------|---------------|--------|----------------------------|---|
| Hamo.     | DVR1          | L      |                            |   |
| Local IP: | 192.168.0.144 | 2      | 192.168.0.144 (Unknown)    | ^ |
| TCP Port: | 11000         | 3      | << Computer Name           |   |
|           |               |        | 192.168.0.144 (Unknown)    |   |
| UDP Port: | 11000         | 4      | 192.168.0.132 (PhikkY-NotE | ) |
| Schedule: | Always Enable | $\sim$ |                            |   |

TRUE CORPORATION PUBLIC COMPANY LIMITED 18 TRUE TOWER, RATCHADAPHISEK ROAD, HUAI KHWANG, BANGKOK 10310 THAILAND WWW.TRUECORP.CO.TH

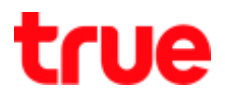

- 5. Back to first page, information will be shown in below table
  - Press SAVE

WWW.TRUECORP.CO.TH

• To delete, click Bin sign

|               |            | i on i c            | nvalui                     | iy                                 |                            |            |          |
|---------------|------------|---------------------|----------------------------|------------------------------------|----------------------------|------------|----------|
| 17            | 2          | Your router helps s | thare a single IP ad       | dress assigned by y                | our ISP among several cli- | ents in yo | ur home. |
|               | 2          | inside.             | and a second second second | an water of a segment of a segment |                            | , spectrum | a emern  |
| 8             | /          |                     |                            |                                    |                            |            |          |
|               | 142 - S    |                     |                            |                                    | 1220 223                   |            | 1.       |
| eatures >> Po | nt Horward | ang                 |                            |                                    | Virtual Server             |            | Save     |
| Stalus Na     | une:       | Local IP            | TCP Port                   | UDP Port                           | Schedule                   | Edit       | Delete   |
| R D           | /R1        | 192.168.0.144       | 11000                      | 11001                              | Always Enable              | 1          | W        |

6. Virtual Server setting : on Port Forwarding page, click Virtual Server , the setting is the same as Port Forwarding but you can identify more values

| eatures >>                            | Port Forw                     | /arding                                            |              |            |               | Virtual Server  | <b>)</b> s | ave    |
|---------------------------------------|-------------------------------|----------------------------------------------------|--------------|------------|---------------|-----------------|------------|--------|
| Status                                | Name                          | Local                                              | IP           | TCP Port   | UDP Port      | Schedule        | Edit       | Delete |
| Add Rule                              | Remain                        | ning: 24                                           |              |            |               |                 |            |        |
| 7. Click                              | Add Rule                      | S                                                  |              |            |               |                 |            |        |
| Features >                            | >> Virtual S                  | erver                                              |              |            |               | Port Forwarding | ) S        | ave    |
| Status                                | Name                          | Local IP                                           | Protocol     | External F | Port Internal | Port Schedule   | Edit       | Delete |
| Add Rul                               | e Rema                        | aining: 24                                         |              |            |               |                 |            |        |
|                                       |                               |                                                    |              | COPYRIGHT  | © 2017 D-Link |                 |            |        |
| TRUE CORPO<br>18 TRUE TO<br>HUAI KHWA | DRATION PUBLI<br>WER, RATCHAD | IC COMPANY LIN<br>DAPHISEK ROAD,<br>(10310 THAILAN | <b>NITED</b> |            |               |                 |            |        |

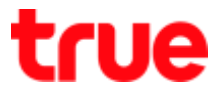

- 8. Set up as follows:
  - Name : enter name to forward Port or choose from a List on the right e.g. choose HTTP : Internal Port = 80, HTTPS: Internal Port = 83
  - 2) Local IP : enter IP Address of device to forward Port or choose from a List on the right
  - 3) Protocol : TCP or UDP , if not sure, choose Both
  - 4) External Port : Port that's shown on device and want Port Forwarding
  - 5) Internal Port : Port that's shown on device and want Port Forwarding
  - 6) Press Apply

| Create New        | / Rule          | ×                           |                     |
|-------------------|-----------------|-----------------------------|---------------------|
| Name:             | нттр <b>1</b>   | НТТР                        | << Application Name |
| Local IP:         | 192.168.0.144 2 | 192.168.0.144 (Unknown) 🗸   | TELNET              |
| Drotocoli         | Dett. 2         | << Computer Name            | HTTP                |
| Piolocoi.         | Both            | 192.168.0.144 (Unknown)     | HTTPS               |
| External Port:    | 80 4            | 192.168.0.132 (PhikkY-NotE) | FTP                 |
| Internal Port:    | 80 5            |                             | DNS                 |
| Schedule          | Always Enable   |                             | SMTP                |
| <u>Schedule</u> . | Always Ellable  |                             | POP3                |
|                   | Apply           | 6                           | H.323               |
|                   |                 |                             | REMOTE DESKTOP      |
|                   |                 |                             | PPTP                |
|                   |                 |                             | L2TP                |
|                   |                 |                             | Wake-On-Lan         |

- 9. After setting, back to first page and information will be shown in below table
  - Press SAVE
  - To delete, click Bin sign

| Features >> Virtual Server |        |               |          |               |               | Port Forwarding | Sa   | ve     |
|----------------------------|--------|---------------|----------|---------------|---------------|-----------------|------|--------|
| Status                     | Name   | Local IP      | Protocol | External Port | internal Port | Schedule        | Edit | Delete |
|                            | HTTP   | 192.168.0.144 | Both     | 11001         | 80            | Always Enable   |      |        |
| Add R                      | kule F | Remaining: 23 |          |               |               |                 |      |        |

TRUE CORPORATION PUBLIC COMPANY LIMITED 18 TRUE TOWER, RATCHADAPHISEK ROAD, HUAI KHWANG, BANGKOK10310 THAILAND WWW.TRUECORP.CO.TH